# How to Measure Length and Area on a Floor Plan

1 You can measure the distance between points or measure the sqft of an area Space Dashboard

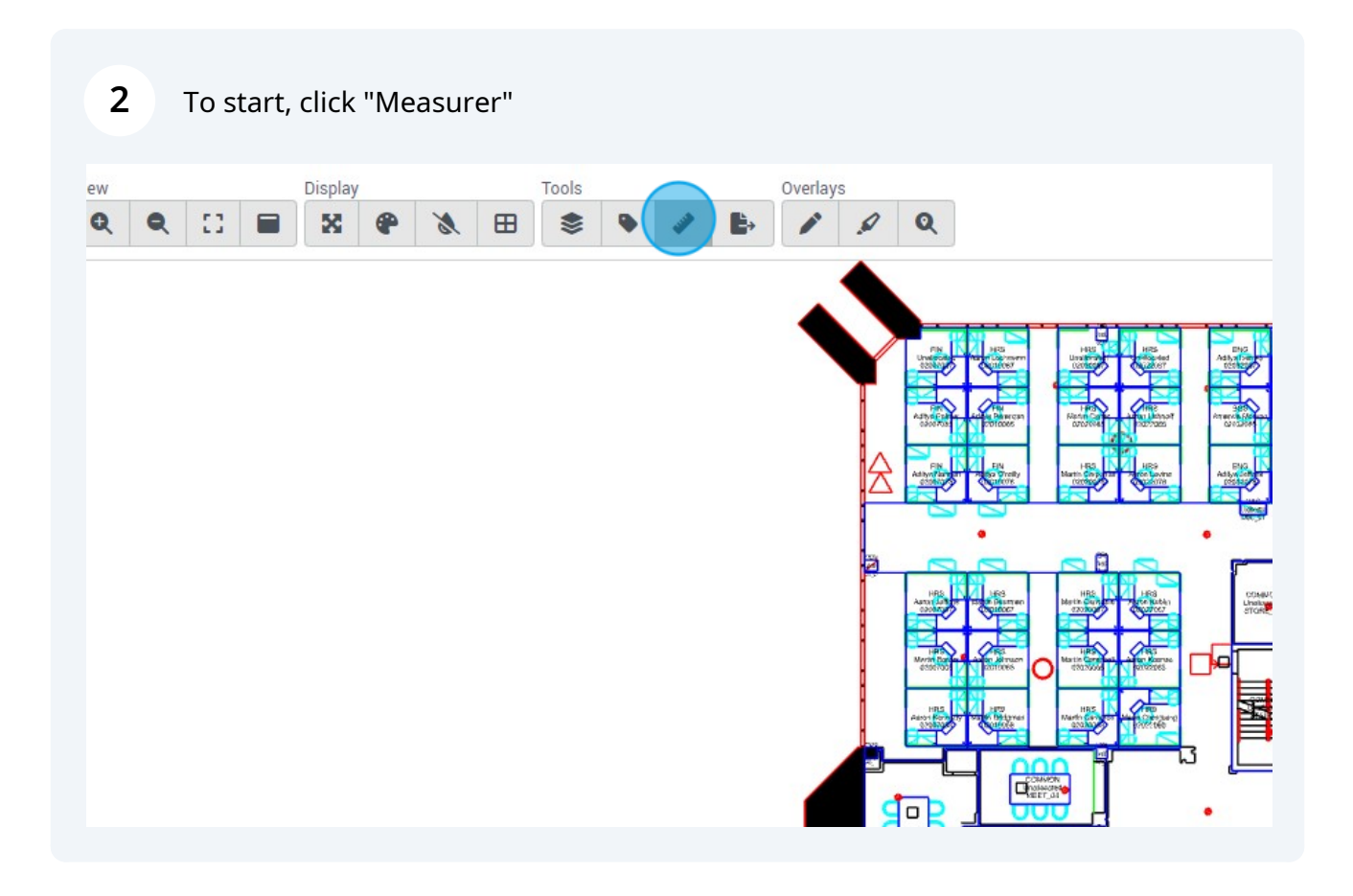

#### **3** To measure the distance between points, click "Start Measure Length"

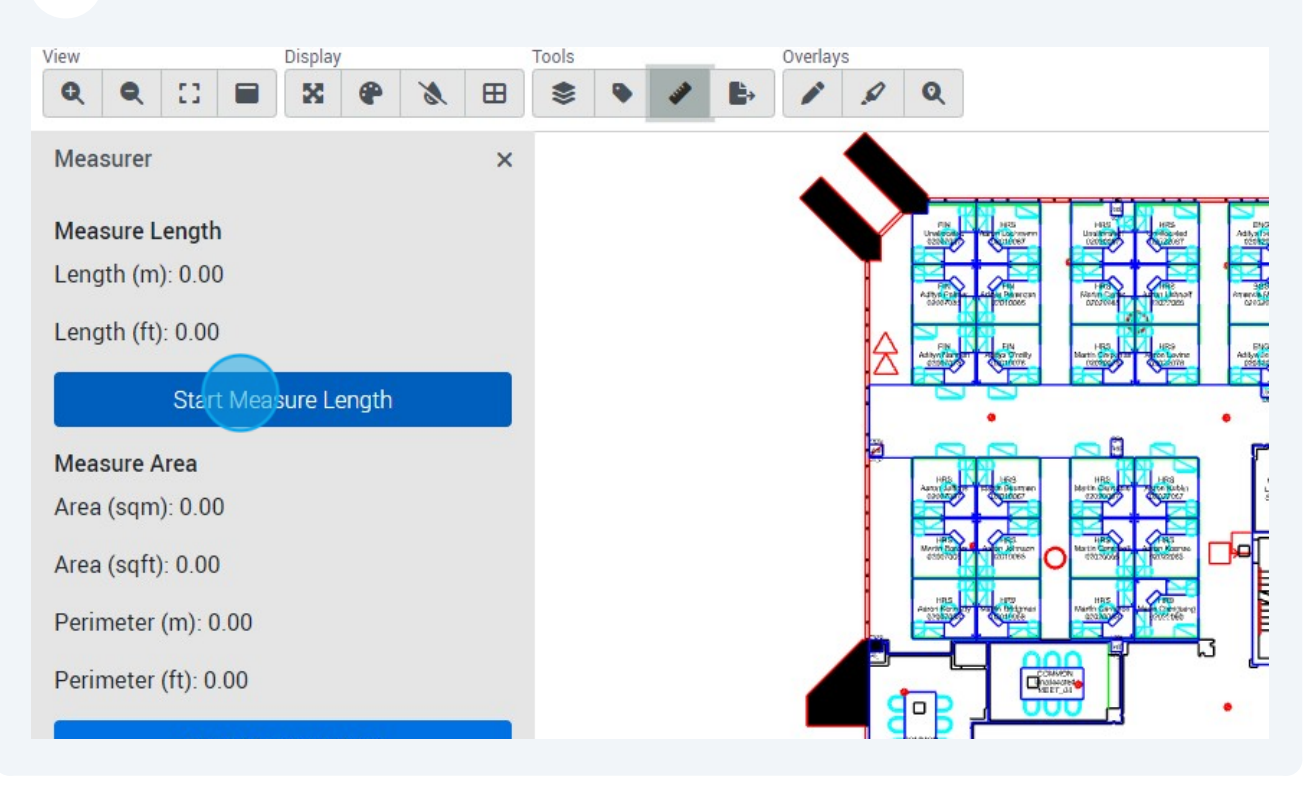

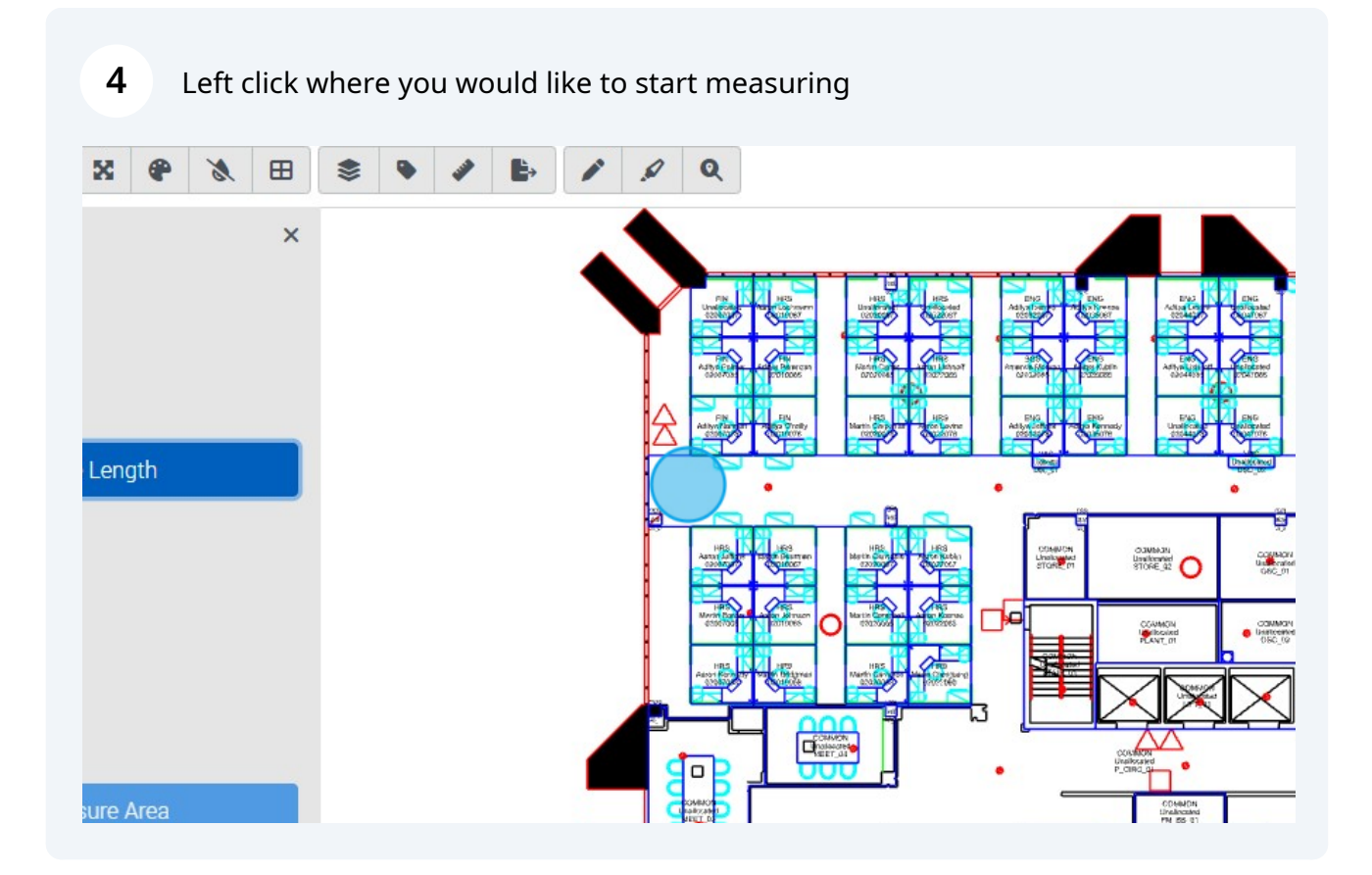

## **5** Left click to place an endpoint.

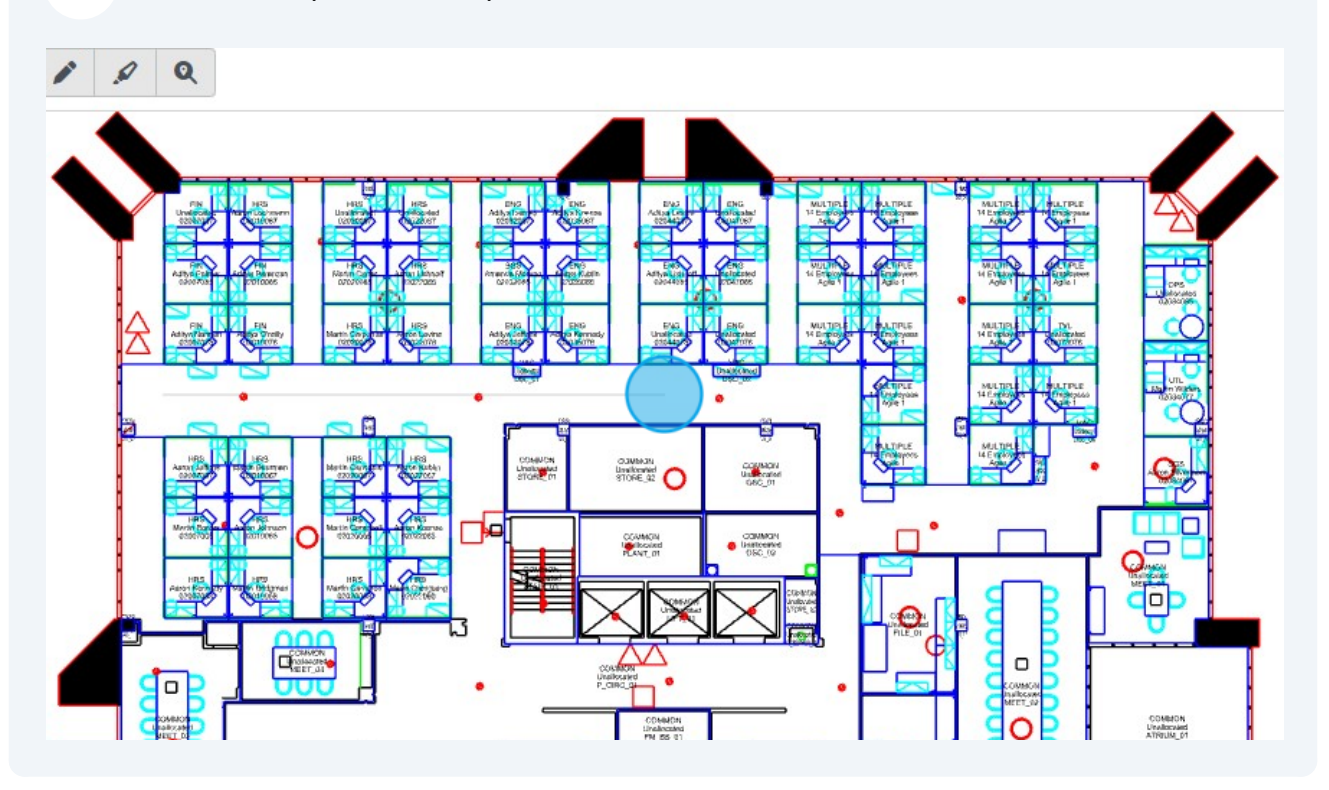

**6** Note: You can place multiple points to measure

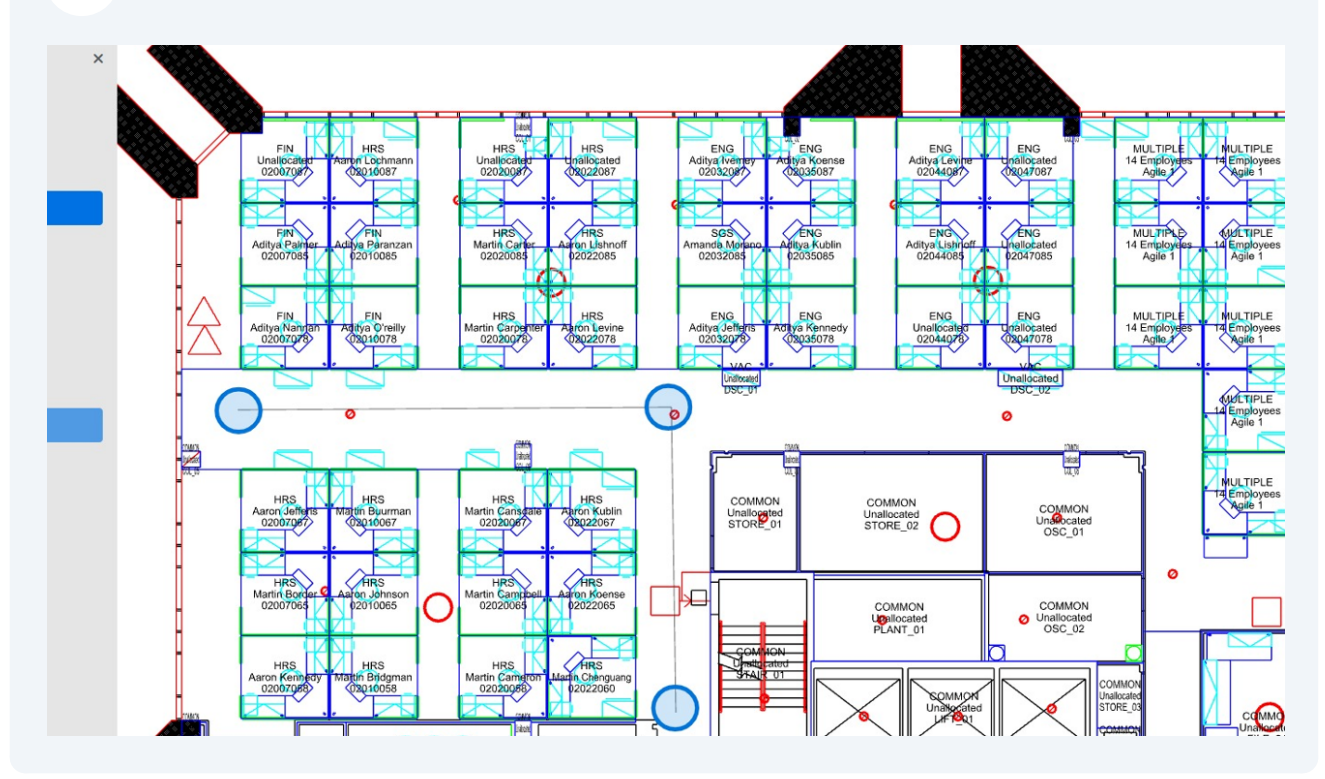

# 7 Click "Calculate Length"

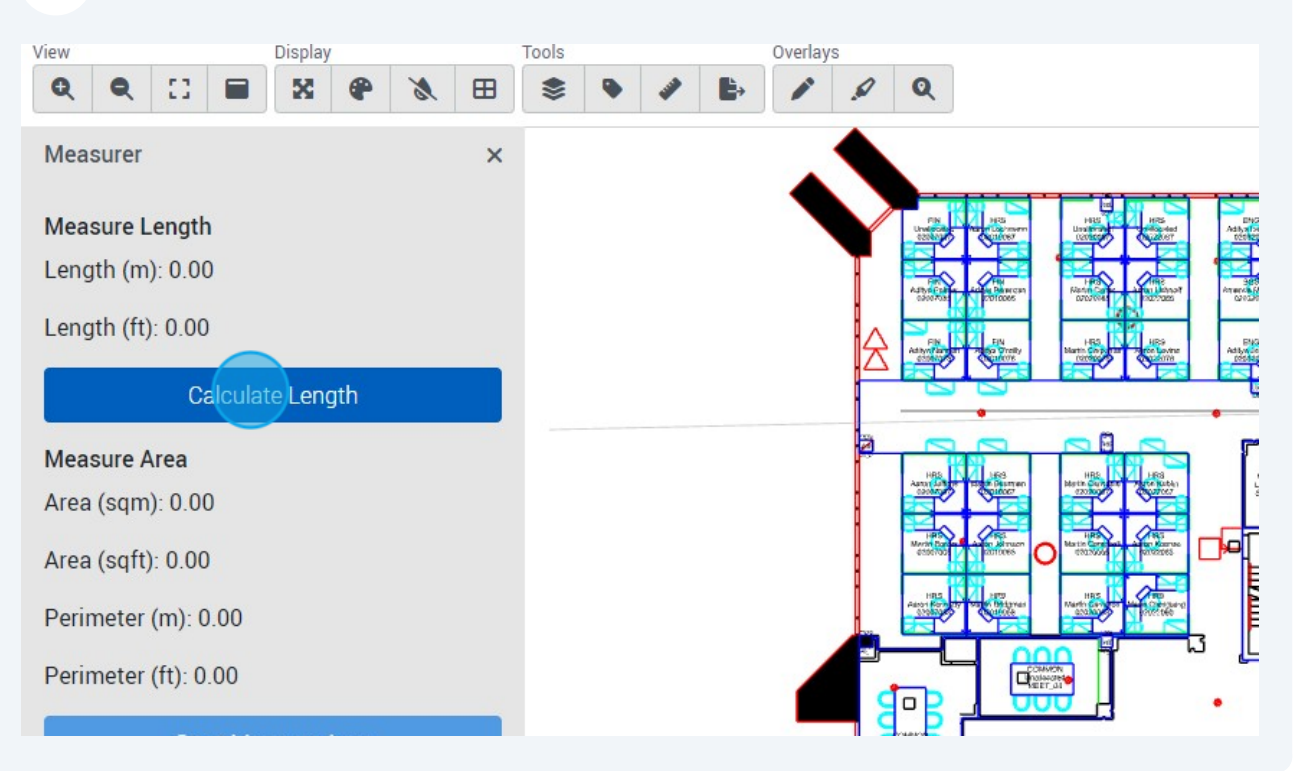

#### 8 A total length in meters and feet will be shown

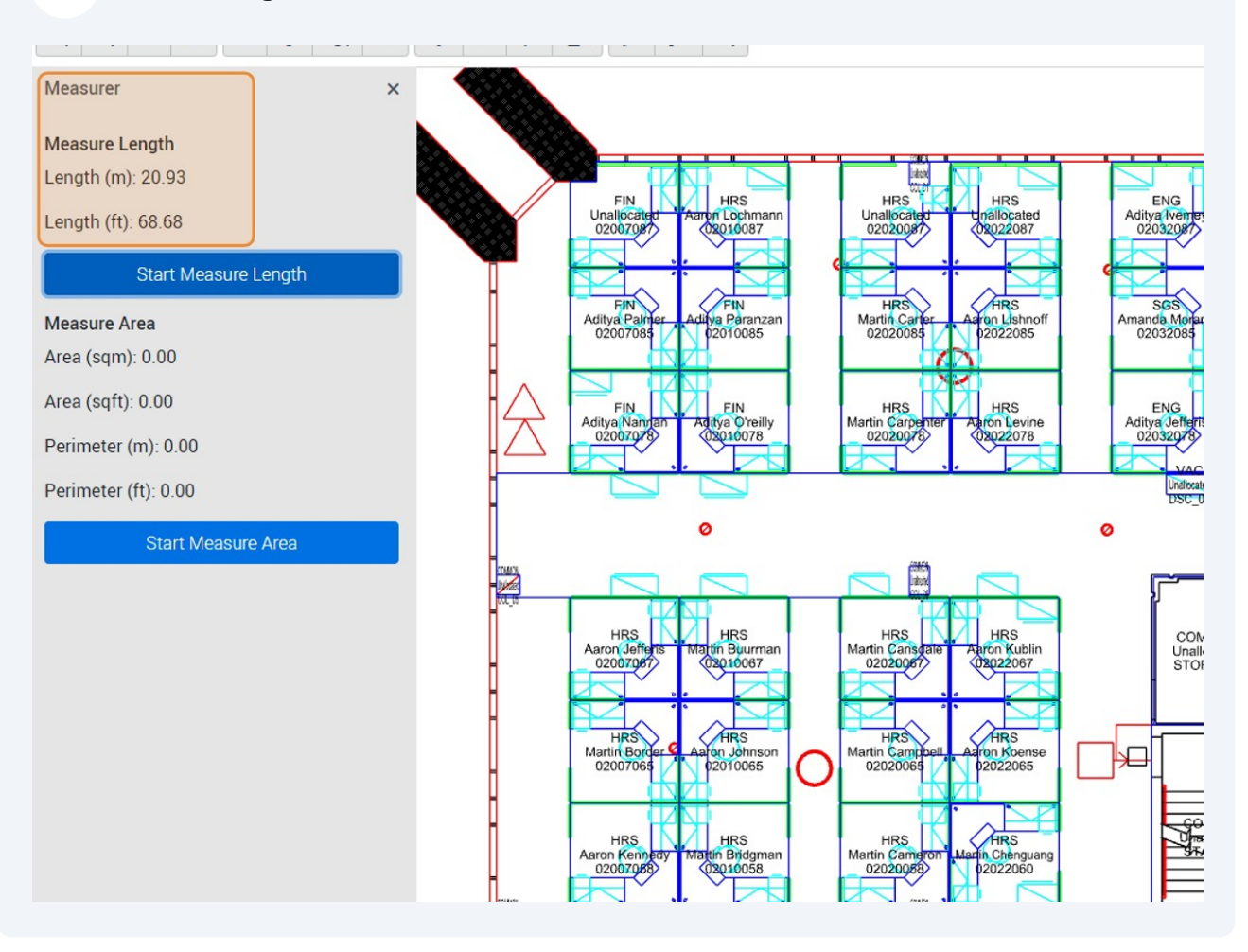

9 To measure an area, click "Start Measure Area"

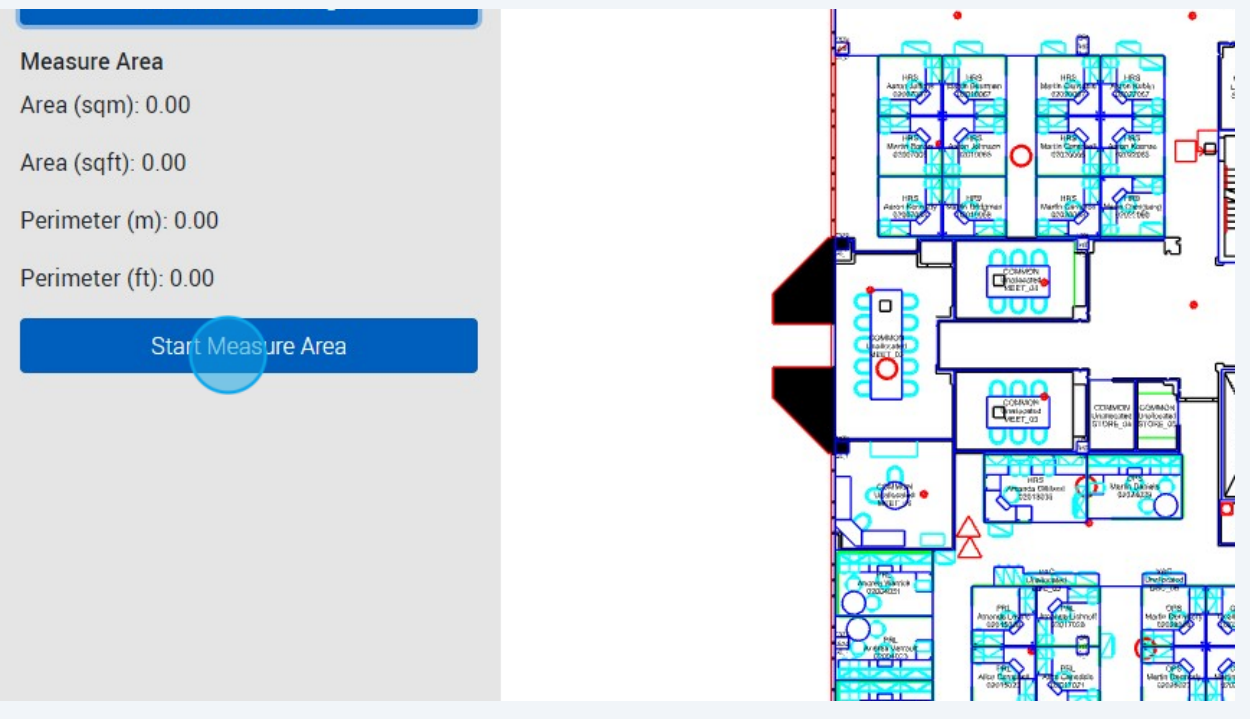

#### 10 Left click to place your first point

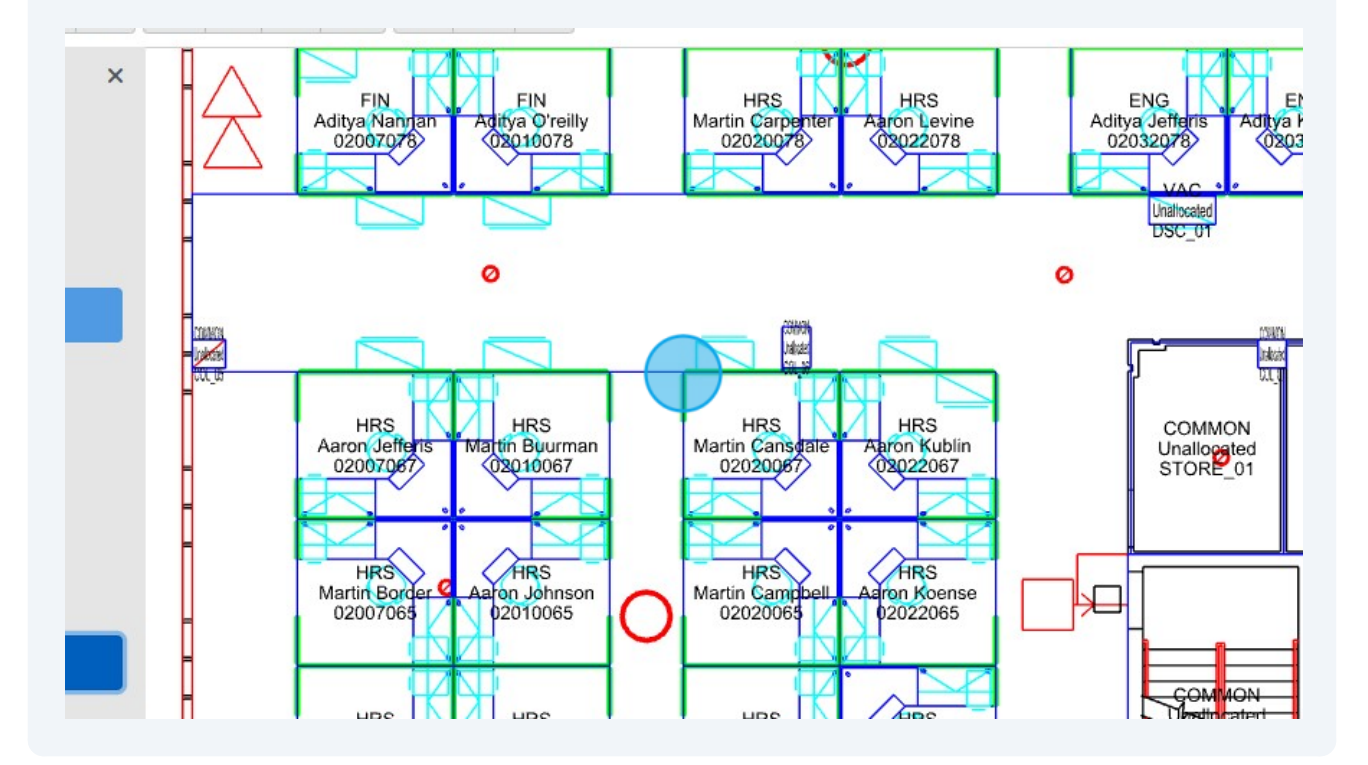

**11** Left click to place the rest of your points to create an area

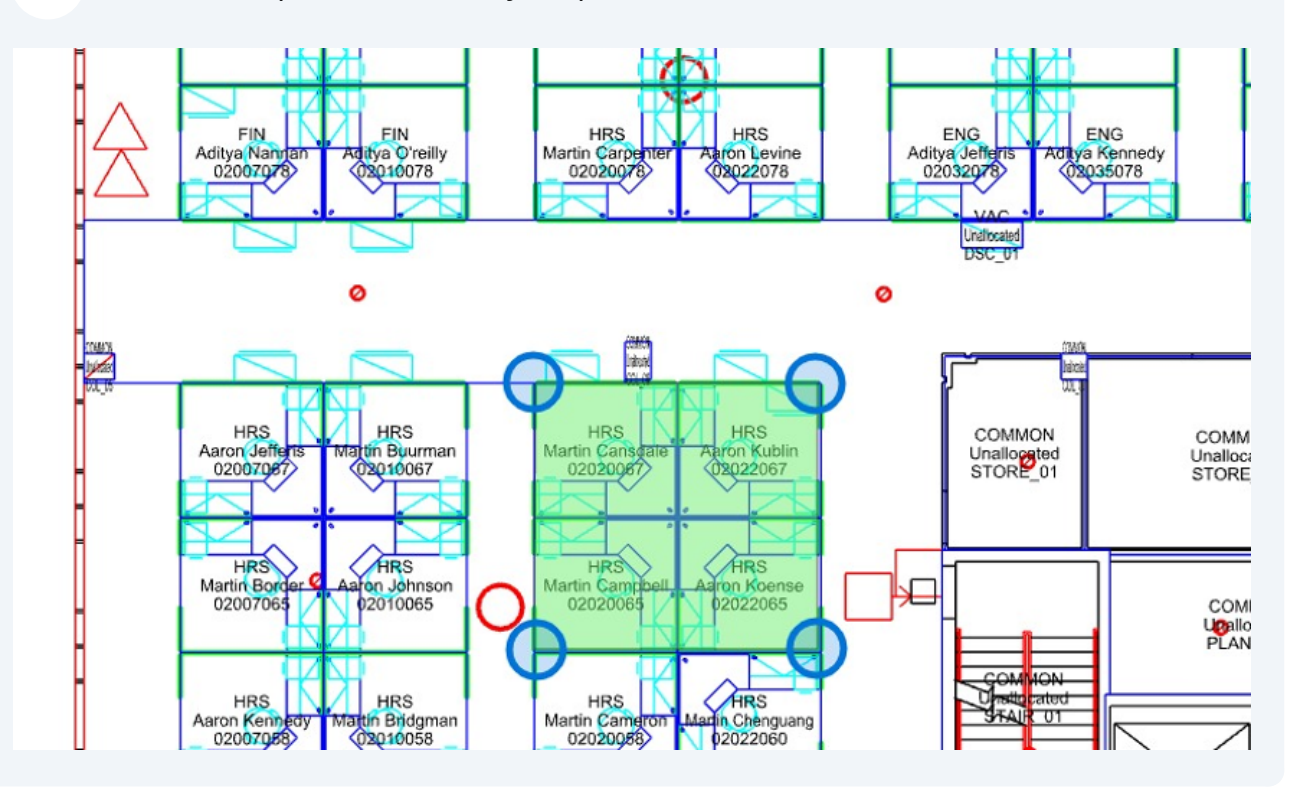

#### 12 Click "Calculate Area"

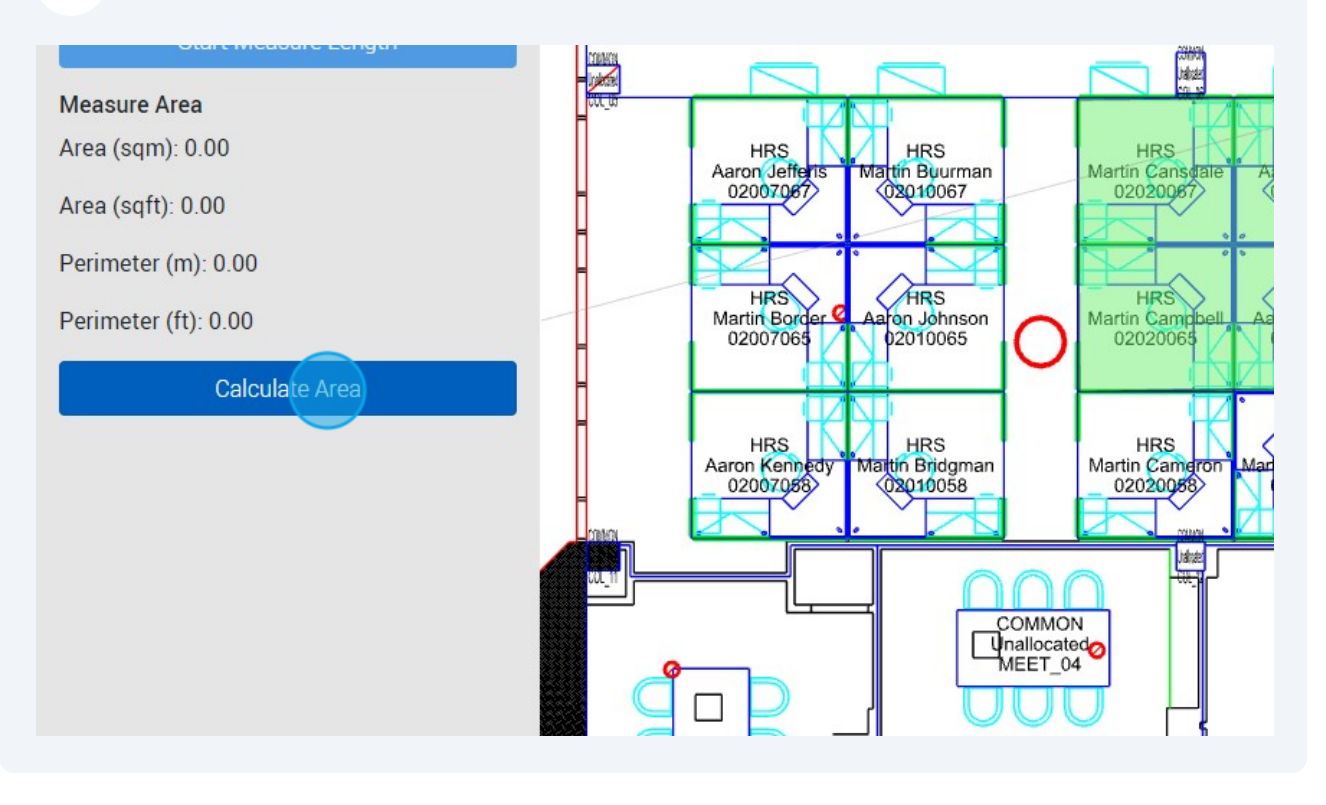

### **13** Area and perimeter measurements will be calculated in meters and feet

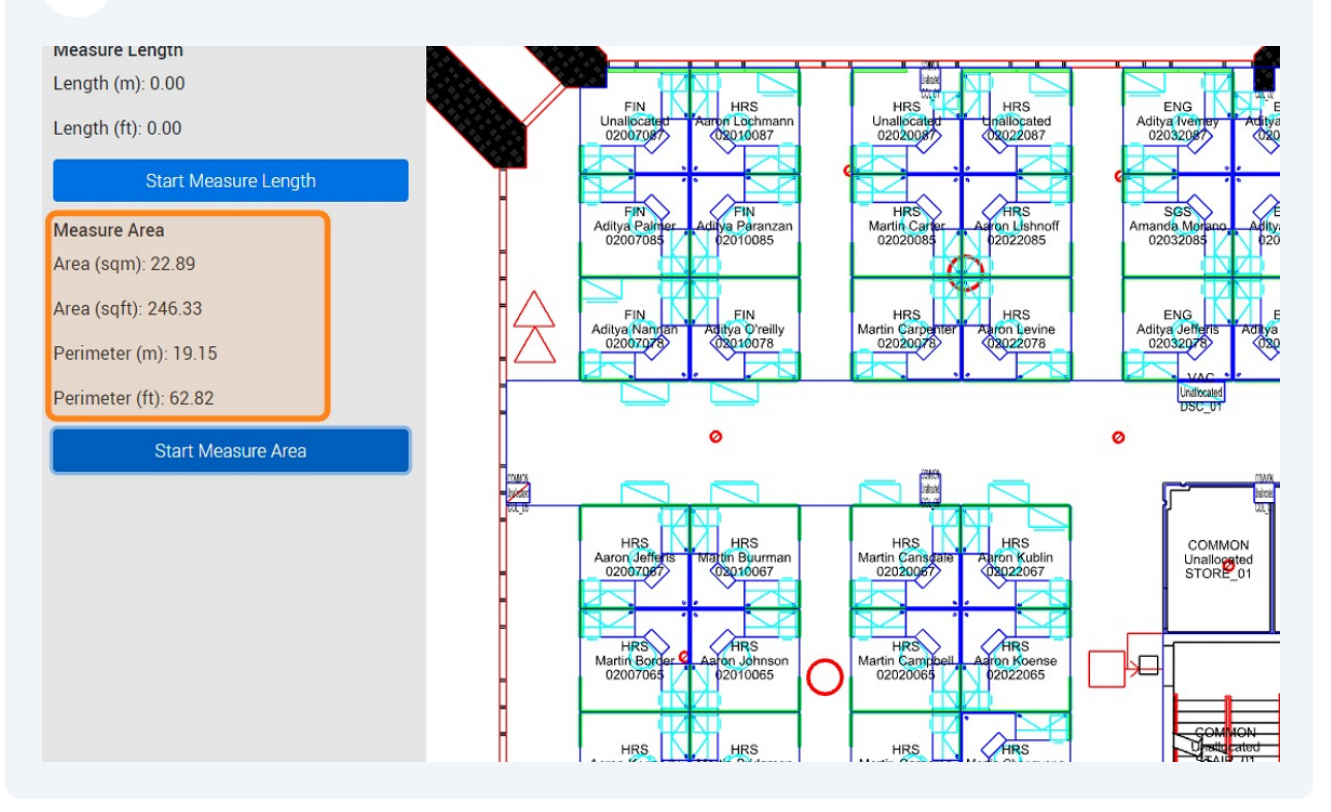